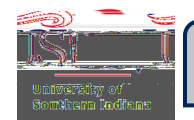

## Entering a Pre-Approval/Expense Report on Behalf of a Traveler

## Select the Traveler's Profile

Click your name in the top right-hand corner of the page.

A drop-down menu will open showing your name listed first with a person icon to the left of it. This means you are currently active in your Chrome River account.

Below your name is a list containing the traveler(s) for which you have delegate status – meaning you may enter Pre-Approvals and Expense Reports on

Click on the traveler's name for whom you want to create/edit/view a Pre-Approval or Expense Report.

Notice that your name has been replaced by the traveler's name you selected. This indicates you are now in his/her Chrome River account (delegate mode).

You may now proceed with creating/editing/viewing the selected traveler's Pre-Approval or Expense Report. Refer to the below guides, or other Chrome River guides, as needed.

Creating and Submitting a Pre-Approval Creating and Submitting an Expense Report

## **Return to Your Profile**

To return to your profile, click on the name of the traveler.

Select your name from the top of the drop-down menu.

Notice that your name has replaced the traveler's name. This indicates you are in your profile and no longer in delegate mode.